## **2wire Router Port Forwarding Setup for Geovision DVR**

- Log into your 2wire Router by typing in the following gateway into a web browser http://192.168.1.1
- 2. Click "Firewall" > "Firewall Settings" > "Add new user defined application"

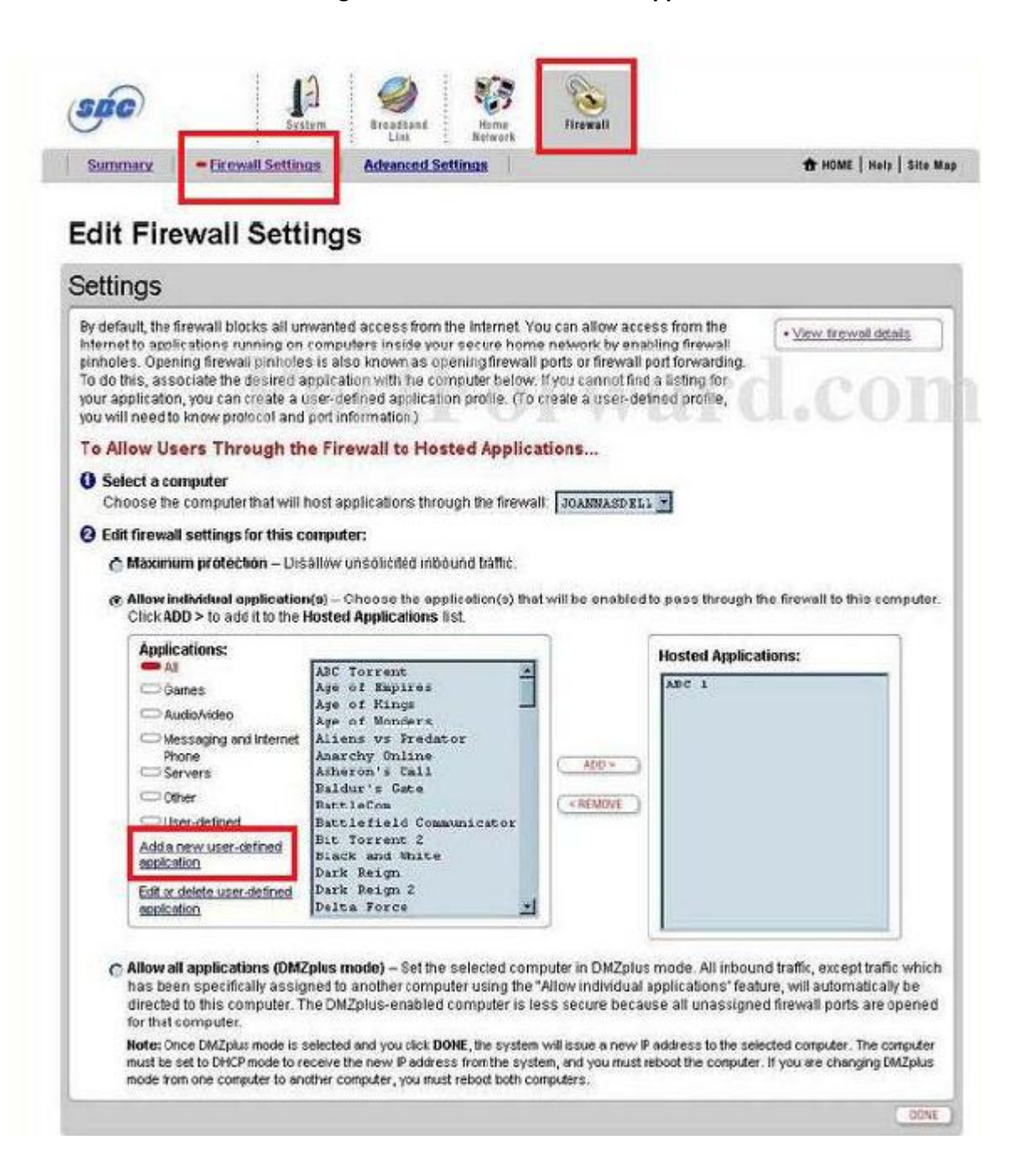

| Profile Name                                                                                                    |                                                                                  |                                                                                                    |
|----------------------------------------------------------------------------------------------------|----------------------------------------------------------------------------------|----------------------------------------------------------------------------------------------------|
| Torne reame for the su                                                                                                    | enlightion profile t                                                             | antunu ava avantina                                                                                                    |
| iner a name for the ap                                                                                                    | ppircation prome i                                                               | nat you are creating.                                                                                                    |
| pplication Name:                                                                                                    | 12                                                                               |                                                                                                    |
|                                                                                                    |                                                                                  |                                                                                                    |
| efinition                                                                                                    |                                                                                  |                                                                                                    |
| ed to add multiple d                                                                                                    | efinitions,<br>ces, certain applica<br>ple port forwarding                       | tion types require specialized fire                                                                                                    |
| ppears in the application                                                                                                    | type menu below, i                                                               | t is recommended that you selec                                                                                                    |
| ppears in the application<br>Protocol:                                                                                       | type menu below, i                                                               | t is recommended that you selec                                                                                                    |
| ppears in the application<br>Protocol:<br>Port (or Range):                                                                   | type menu below, i<br>© TCP<br>From:                                             | © UDP                                                                                                    |
| ppears in the application<br>Protocol:<br>Port (or Range):<br>Protocol Timeout (se                                           | type menu below, i<br>TCP<br>From:<br>econds):                                   | To: TCP default = 86400<br>UDP                                                                                                    |
| ppears in the application<br>Protocol:<br>Port (or Range):<br>Protocol Timeout (se<br>Map to Host Port:                      | type menu below, i<br>TCP<br>From:<br>econds):                                   | t is recommended that you select<br>UDP<br>To:<br>TCP default = 86400<br>UDP default = 600<br>Default = the same port as<br>defined above. |
| ppears in the application<br>Protocol:<br>Port (or Range):<br>Protocol Timeout (se<br>Map to Host Port:<br>Application Type: | type menu below, i<br>TCP<br>From:<br>econtis):<br>None (Defa                    | t is recommended that you select<br>UDP<br>To:<br>TCP default = 86400<br>UDP default = 600<br>Default = the same port as<br>defined above. |
| ppears in the application<br>Protocol:<br>Port (or Range):<br>Protocol Timeout (se<br>Map to Host Port:<br>Application Type: | type menu below, i<br>TCP<br>From:<br>Beconds):<br>None (De fa<br>ADD DEFINITION | t is recommended that you select<br>UDP<br>To:<br>TCP default = 86400<br>UDP default = 600<br>Default = the same port as<br>defined above. |

3. Now fill in the following:

Application Name: Geovision DVR 1 Protocol: TCP Port Range From: 80 Port Range To: 80 Protocol Timeout: Leave Blank Map to Host Port: 80

Do this for ports 80, 4550, 5550, 8866, 5511 and name each application differently. Example – Geovision DVR 1, Geovision DVR 2, etc. (**Note**: Each application must be uniquely named or else it will not work)

Click the "Back" button.

Now you will need to select the device / computer you would like to apply the rule for [Use the drop down to select the Geovision DVR.]

| v default, the firewall blocks all ur<br>ternet to applications running on<br>nholes. Opening firewall pinhole<br>o do this, associate the desired a<br>pur application, you can create a up<br>u will need to know protocol and | wanted access from the Internet. You ca<br>computers inside your secure home ne<br>s is also known as opening firewall port<br>opplication with the computer below. If you<br>user-defined application profile. (To creat<br>port information.) | an allow access from the<br>twork by enabling firewall<br>is or firewall port forwarding.<br>In cannot find a listing for<br>te a user-defined profile, | wall details |
|----------------------------------------------------------------------------------------------------|----------------------------------------------------------------------------------------------------|----------------------------------------------------------------------------------------------------|--------------|
| o Allow Users Through th                                                                                                    | e Firewall to Hosted Applicatio                                                                                                    | ns                                                                                                    |              |
| Select a computer                                                                                                    |                                                                                                    | and and and a second second second second second second second second second second second second second second                                         |              |
| Choose the computer that will I                                                                                                    | host applications through the firewal                                                                                                    | JOANNASDELL -                                                                                                    |              |
| Edit firewall settings for this c                                                                                                    | omputer:                                                                                                    |                                                                                                    |              |
| C Maximum protection Dis                                                                                                    | allow upon lighted intervention for                                                                                                    |                                                                                                    |              |
| C maximum protection – Dis                                                                                                    | anow unsolicited indound traffic.                                                                                                    |                                                                                                    |              |
| Allow individual application                                                                                                    | n(s) – Choose the application(s) that wil                                                                                                    | I be enabled to pass through the firewall to t                                                                                                    | his comput   |
| Click ADD > to add it to the I                                                                                                    | Hosted Applications list.                                                                                                    |                                                                                                    |              |
| Applications:                                                                                                    | -                                                                                                    | Hosted Applicationer                                                                                                    |              |
| 🚥 Ali                                                                                                    | ABC Torrent                                                                                                    | nosteu Appacauolis:                                                                                                    |              |
| Games                                                                                                    | Age of Empires                                                                                                    | ABC 1                                                                                                    |              |
| C Audio/video                                                                                                    | Age of Kings                                                                                                    |                                                                                                    |              |
| C Messaging and Internet                                                                                                    | Aliens vs Predator                                                                                                    |                                                                                                    |              |
| Phone                                                                                                    | Anarchy Online                                                                                                    | ADD >                                                                                                    |              |
| Servers                                                                                                    | Baldur's Cate                                                                                                    |                                                                                                    |              |
| C User defend                                                                                                    | BattleCom                                                                                                    | < REMOVE                                                                                                    |              |
| user-defined                                                                                                    | Bit Torrent 2                                                                                                    |                                                                                                    |              |
| Add a new user-defined<br>application                                                                                                    | Black and White                                                                                                    |                                                                                                    |              |
| THE COMPANY OF THE OWNER                                                                                                    | Dark Reign<br>Dark Baism 2                                                                                                    |                                                                                                    |              |
| application                                                                                                    | Delta Force                                                                                                    |                                                                                                    |              |
| approaction                                                                                                    | Part of the second second second second second second second second second second second second second second s                                                                                                    |                                                                                                    |              |

- 4. Now in the **"Applications"** box locate the created rule. Highlight the rule and press the **"Add"** button. You should now see the rule in the **"Hosted Applications"** box.
- 5. Now press the **"Done"** button.

You are now finished.